## Printing the Registry Donor Card

Anyone who has registered in the Missouri Donor Registry System (DRS) has the ability to print a Donor Card directly from the DRS. If you have not previously logged in to the DRS, you will be required to set up a profile before you are able to access the Donor Card.

Step 1: Select the Registry Donor Card link on the Publications page of the Missouri Organ and Tissue Donor Program website.

| lissouri Department of                                                                                                    |                                 |                            |                                  | Jay Nixon, Goverr<br>Peter Lyskowski, Direc |                     |                 |             |  |  |
|----------------------------------------------------------------------------------------------------|---------------------------------|----------------------------|----------------------------------|---------------------------------------------|---------------------|-----------------|-------------|--|--|
| Health & Senior Services                                                                                                    |                                 |                            |                                  |                                             | ılth                | Search          |             |  |  |
| Healthy<br>Living [                                                                                                    | Senior &<br>Disability Services | Licensing & Regulations    | Disaster &<br>Emergency Planning | Data<br>Statis                              | 1&<br>tics          | Onli<br>Servi   | ine<br>ices |  |  |
| Publications & V                                                                                                    | ideos                           |                            |                                  |                                             | Organ [             | Donor Home      |             |  |  |
| Home » Healthy Living » Organ                                                                                                    | Tissue Donation and Reg         | istry                      |                                  |                                             | < About L           | ls              |             |  |  |
|                                                                                                    | -                               |                            |                                  |                                             | < Get the           | Facts           |             |  |  |
| annual Reports                                                                                                    | ual Reports Forms               |                            |                                  |                                             | Constion Types      |                 |             |  |  |
|                                                                                                    |                                 |                            |                                  |                                             |                     | Events Calendar |             |  |  |
| 2015 Annual Report                                                                                                    | •                               | Enrollment Applicatio      | on (Spanich) 🕅 (4/16)            |                                             |                     |                 |             |  |  |
| 2013 Annual Report      Annual Report     Annual Report      Annual Report      Annual Report      Annu |                                 |                            |                                  | Resources & Links                           |                     |                 |             |  |  |
| 2010 Annual Report                                                                                                    |                                 | Non-Registry Donor         | Card                             |                                             | < Publications      |                 |             |  |  |
| )                                                                                                    |                                 | Program Planning To        | ol 🖄                             |                                             | Reports             |                 |             |  |  |
| Brochures  Registry Donor Card  National Minority Donor Awareness Week  Removal Form (2) (4/10)                                                                                                    |                                 |                            |                                  |                                             | Make a Contribution |                 |             |  |  |
|                                                                                                    |                                 |                            |                                  |                                             | Ask Us              |                 |             |  |  |
| Brochure                                                                                                    | •                               | <b>Removal Application</b> | (Spanish) 🖄 (4/16)               |                                             |                     |                 |             |  |  |
| <ul> <li>Registry/Donor Information</li> </ul>                                                                                                    | tion Card 🛃 (6//14)             |                            |                                  |                                             | Related S           | ection          |             |  |  |
| Living Donation Bookles                                                                                                    | M                               | liscellaneous              |                                  |                                             | Healthy             | Living          |             |  |  |
| <ul> <li>Donación en vida Marconalife</li> <li>Life Choices (end-of-life</li> </ul>                                                                                                    | decisions and                   | Pose Dedication Prov       | mam                              |                                             | nounny              | Ling            |             |  |  |
| documents)                                                                                                    | decisions and                   | Nose Dedication 1 10       | gram                             |                                             | Organ/Tiss          | ue Donor Progra | am and      |  |  |
| 5 Wishes Missouri (adva                                                                                                    | ance directive                  | bester in Dise             |                                  |                                             | Registry            |                 |             |  |  |
| option)                                                                                                    | St                              | trategic Plan              |                                  | Missouri Department of Health and           |                     |                 |             |  |  |
|                                                                                                    | •                               | Saving & Enhancing         | Lives 🖄 (3/16)                   |                                             | Senior Servi        | ices            |             |  |  |
| earning Modules                                                                                                    | •                               | FY15 Status Report         | <b>5</b>                         |                                             | Jefferson Ci        | tv_MO 65102-05  | 70          |  |  |
| in a second                                                                                                    |                                 |                            |                                  |                                             | 1101001101          | .,,             |             |  |  |
| /ideos                                                                                                    |                                 |                            |                                  |                                             | Telephone:          | 573-522-2847 or | (toll-free) |  |  |
| - How to Enroll Online                                                                                                    |                                 |                            |                                  |                                             | 888-497-45          | 54              |             |  |  |
| . now to Emoli Online                                                                                                    |                                 |                            |                                  |                                             | Fax: 573-52         | 2-2898          |             |  |  |
|                                                                                                    |                                 |                            |                                  |                                             | Email: Orga         | nDonor@health   | .mo.gov     |  |  |
|                                                                                                    |                                 |                            |                                  |                                             | Ask Us              |                 |             |  |  |

Step 2: Click the Checkbox next to "YES! I wish to donate my organs, eyes, and tissues to save or enhance someone's life through transplantation." Then click the "Continue" button once it becomes available (after the check appears in the "YES!" checkbox).

| Contact Lis Reset                                                                                                    | Ensish i Essensi Contact Us i Bassi<br>Downre User About Us Get the Donation Events Calendar & Links Publications                                                                                                    |
|----------------------------------------------------------------------------------------------------|----------------------------------------------------------------------------------------------------|
| Contribution     A second with the second with the second | Home       Nake a Contribution         Contribution       Report       Report       Make a Contribution         Contribution       Status       Report       Report       Make a Contribution         Contribution       Status       Report       Report       Make a Contribution         Contribution       Status       Report       Report       Make a Contribution         Contribution       Status       Report       Report       Make a Contribution         Contribution       Status       Report       Report<                                                                                                    |
| Image: Contract of Masser Servers, PD Box 570 Jefferson City, MD 681002677.                                                                                                    | If you have previously registered on this site, you may modify your record by going to <u>Update My Profile</u> .      Continue      Continue |

Step 3: After reviewing the Informed Consent information, click the Checkbox next to "I have read and understand the above statements and consent to be a donor at the time of my death." Then click the "Continue" button once it becomes available (after the check appears in the checkbox).

| English   Esp                      | anol Contact Us   Reset                                                                                                    | English   Espanol Contact Us   Reset                                                                                                    |  |  |  |  |  |
|------------------------------------|----------------------------------------------------------------------------------------------------|----------------------------------------------------------------------------------------------------|--|--|--|--|--|
| LIF                                | Home About Us Get the Donation Events Calendar & Bublications Reports Make a Contribution                                                                                                    | Home About Us Get the Donation<br>Types Calendar & Unix Publications Reports Make a<br>Contribution                                                                                                    |  |  |  |  |  |
| Infor<br>(pleas<br>I unde<br>donor | med Consent<br>read before completing your registration)<br>istand and consent to the donation and removal of organs, eyes and tissues from my body by surgeons and technicians authorized by<br>agencies: Mid-America Transplant Services, Midwest Transplant Network or Heartland Lions Eye Bank. I further understand that:                                                                                                    | Informed Consent<br>(please read before completing your registration)<br>Lunderstand and consent to the donation and removal of organs, eyes and tissues from my body by surgeons and technicians authorized by<br>donor agencies: Mid-America Transplant Services, Midwest Transplant Network or Heartland Lions Eye Bank. I further understand that:                                                                                                    |  |  |  |  |  |
| 1.<br>2.                           | My information will be kept confidential and will only be used for official registry use and to coordinate my gift.<br>My donation is a gift. There is no cost to me, my family or my state for my gift. My family or estate will receive no money for my gift, it is<br>unlawful for anyone to sell organs or tissues for any reason. All costs and expenses incurred after my death and relating to my donation<br>through the recovery of the organs, eyes and tissues will be the donor agencies responsibility. Medical costs not related directly to<br>donation and futureral costs are the responsibility of my estate, family or other responsibile party.                                                                                                    | <ol> <li>My information will be kept confidential and will only be used for official registry use and to coordinate my gift.</li> <li>My donation is a glft. There is no cost to me, my family or my state for my glft. Will family or estate will receive no money for my glft. It is unlawful for anyone to sell organs or tissues for any reason. All costs and expenses incurred after will be redovery of the organs, eyes and tissues will be the donor agencies responsibility. Medical costs not related directly to donation after and funeral costs are the responsibility of my estate, family or other responsibility. Medical costs not related directly to donation and funeral costs are the responsibility of my estate, family or other responsibility.</li> </ol>                                                    |  |  |  |  |  |
| 3.<br>4.                           | My gift is only valid after 1 am declared dead by a licensed doctor who is not part of the recovery or transplant process.<br>The hospital and the donor agency will assess my gift potential at the time of my death to make sure it is safe to use my gift or others.<br>Please note that under Missouri law, a donor's gift can be examined, including a review of the donor's complete medical record, to<br>determine the suitability for donation by persons involved in the organ or tissue donation process. I understand and release the donor<br>agency to notify my family at the time of death of my decision and to ask them to participate in the process by providing information about<br>my social and medical history. I understand it is important for me to communicate my decision to my family so they can help honor and<br>respect my choice. | 3. Wy gints only valid after 1 am declared dead by a licensed doctor who is not part of the recovery of transplant process. 4. The hospital and the donor agency will assess my gift potential at the time of my death to make sure it is aget to use my gift for others. Please note that under Missouri law, a donor's gift can be examined, including a review of the donor's complete medical record, to determine the suitability for donation by persons involved in the organ or fasue donation process. I understand and release the donor agency to notify my family at the time of other done ask them to participate in the process by providing information about my social and medical history. I understand it is important for me to communicate my decision to my family so they can help honor and respect my choice. |  |  |  |  |  |
| 5.                                 | If blood test results are positive for any reportable condition/disease that may affect others, the results will be sent to the Department of<br>Health and Senior Services as required by Missouri law.                                                                                                    | <ol> <li>If blood test results are positive for any reportable condition/disease that may affect others, the results will be sent to the Department of<br/>Health and Senior Services as required by Missouri law.</li> </ol>                                                                                                    |  |  |  |  |  |
| 6.                                 | Every donor is treated with great care and dignity during the donation process including careful reconstruction of one's body. Donation as<br>a rule does not delay funeral plans.                                                                                                    | <ol> <li>Every donor is treated with great care and dignity during the donation process including careful reconstruction of one's body. Donation as a rule does not delay funeral plans.</li> </ol>                                                                                                    |  |  |  |  |  |
| 1.                                 | Recovered tissues may be used in different forms in order to help more people. For example, skin may be used to create a skin graft for<br>burn patients.                                                                                                    | <ol> <li>Recovered assues may be used in different forms in order to help more people. For example, skin may be used to create a skin graft for<br/>burn patients.</li> </ol>                                                                                                    |  |  |  |  |  |
| 8.                                 | Donated organs, eyes and tissues are given to people who need them the most. Typically at the local level first, then the region, and<br>finally all over the country. Under certain circumstances, organs, eyes and tissues may be sent out of the country to help patients in<br>need.                                                                                                    | 8. Lonated organs, eyes and tissues are given to people who need them the most. Typically at the local level first, then the region, and finally all over the country. Under certain circumstances, organs, eyes and tissues may be sent out of the country to help patients in need.                                                                                                    |  |  |  |  |  |
| 9.                                 | My donation can be limited to certain portions of my body and/or for certain purposes (transplantation, therapy, or research/education).                                                                                                    | 9. My donation can be limited to certain portions of my body and/or for certain purposes (transplantation, therapy, or research/education).                                                                                                    |  |  |  |  |  |
| 10.                                | 10. Lunderstand that any person acting in accordance with sections 194.210 to 194.294 or with applicable anatomical gift law of another<br>state that is not inconsistent with Missour's law or any person that attempts without negligence and in good failth to do so is not liable for<br>the act in any civil action, criminal or administrative proceeding. Laks understand that neither I nor my estate is liable for any injury or<br>damage that results from the making or use of the gift.                                                                                                    |                                                                                                    |  |  |  |  |  |
|                                    | I have read and understand the above statements and consent to be a donor at the time of my death.                                                                                                    | I have read and understand the above statements and consent to be a donor at the time of my death.                                                                                                    |  |  |  |  |  |
|                                    | (     Previous)     Continue =                                                                                                    | (* Previous) Continue *                                                                                                    |  |  |  |  |  |
|                                    | Organ/Tasue Donation and Registry. Masouri Department of Health and Serior Services, PD Box 570 Jefferson City, MD 65102-0870. 🞗                                                                                                    | Organ/Tissue Donation and Registry, Missouri Department of Health and Senior Services, PO Box 570 Jefferson City, MD 65102-0570 🞗                                                                                                    |  |  |  |  |  |

Step 4: Enter the personal information required to access your record in the Donor Registry System. All required information is marked with an asterisk (\*) and is case sensitive. Click the "Continue" button once all required information has been entered.

| Hor                                | About Us             | Facts           | Types            | Calendar          | & Links   | Publications | Reports | Make a    |
|------------------------------------|----------------------|-----------------|------------------|-------------------|-----------|--------------|---------|-----------|
| issouri                            |                      |                 |                  |                   |           |              |         | Contribut |
|                                    |                      |                 |                  |                   |           |              |         |           |
|                                    | TIFICATION           |                 |                  |                   |           |              |         |           |
| Required field                     | ds are marked with   | an asterisk(*). | These are for se | ecurity purposes. |           |              |         |           |
| To begin the                       | registration, please | enter the follo | wing information | ).                |           |              |         |           |
| *<br>Social Secu                   | urity Number         |                 |                  |                   |           |              |         |           |
| OR<br>Driver Lice                  | nse Number           |                 | 1                |                   | Is this s | secure?      |         |           |
| Dirver Lice                        |                      | MISSOURI        |                  | ~                 |           |              |         |           |
|                                    |                      |                 |                  |                   |           |              |         | -         |
| First Name *                       |                      |                 |                  |                   | ]         |              |         |           |
| Middle Name                        | e or Initial         |                 |                  |                   |           |              |         |           |
| Last Name *                        |                      |                 |                  |                   | 1         |              |         |           |
| Suffix Sr. In                      | oto                  |                 |                  |                   |           |              |         |           |
| 30111X, 31, 31                     | , etc.               |                 |                  |                   |           |              |         |           |
| Gender *                           |                      | ○ Male ○ F      | emale            |                   |           |              |         |           |
| Date of Birth                      | *                    | ~               | $\checkmark$     |                   |           |              |         |           |
|                                    |                      | Month I         | Day Year (YYYY)  | )                 |           |              |         |           |
| Mother's Ma                        | iden Name *          |                 |                  |                   |           |              |         |           |
| City of Birth<br>(Do not enter str | *<br>ate.)           |                 |                  |                   | ]         |              |         |           |
|                                    |                      |                 |                  |                   |           |              |         |           |
|                                    |                      |                 | + Previor        | us Continue =     |           |              |         |           |
|                                    |                      |                 |                  |                   |           |              |         |           |
|                                    |                      |                 |                  |                   |           |              |         |           |

Step 5: Select the "Print Donor Cards" button.

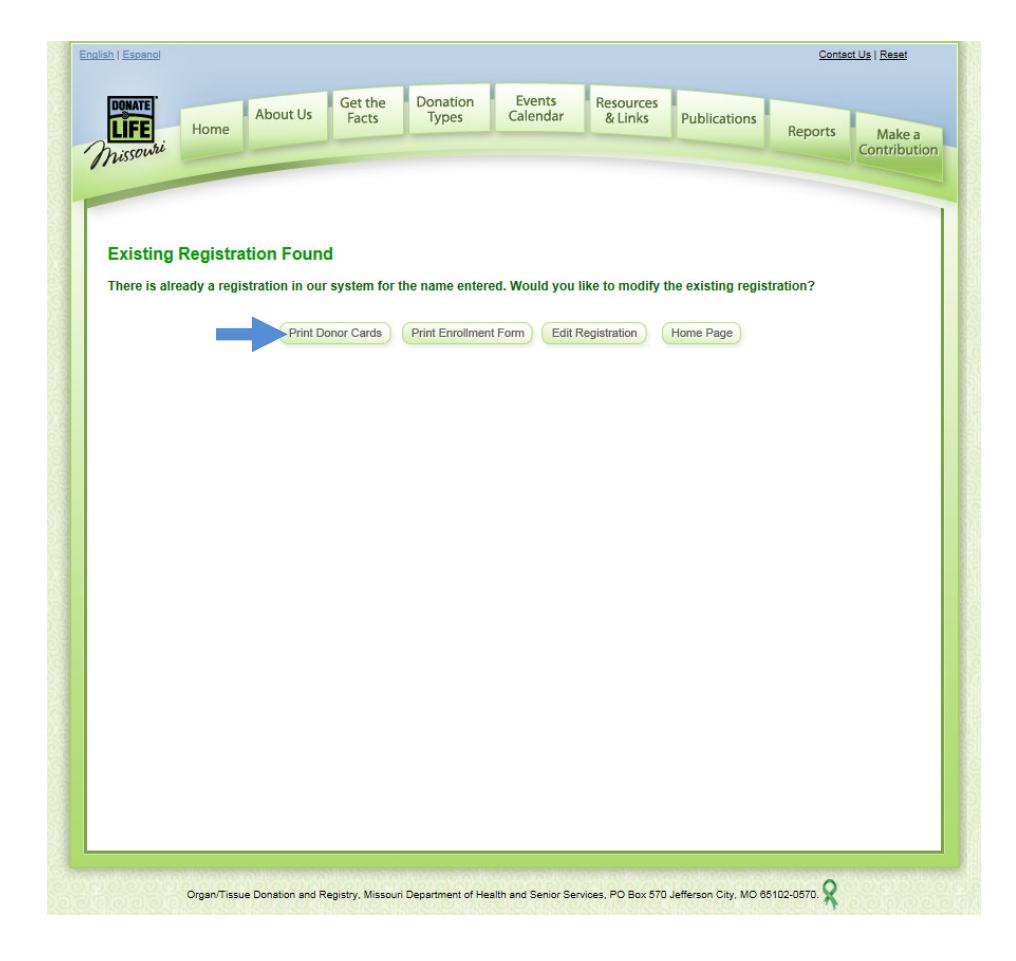

Step 6: A new window will pop-up displaying the Donor Cards, which can now be printed.

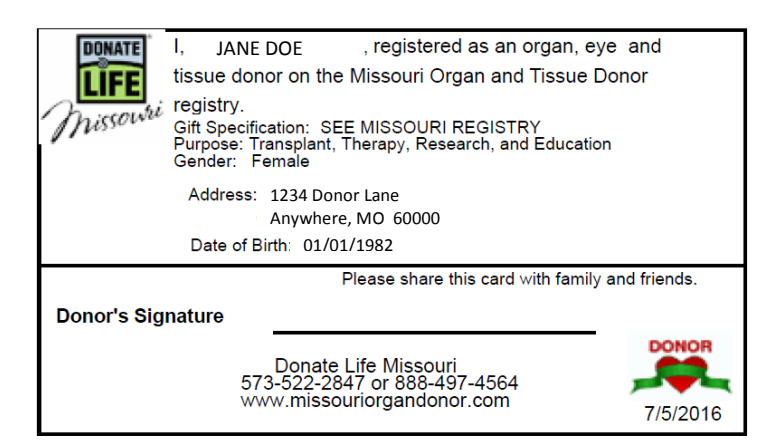

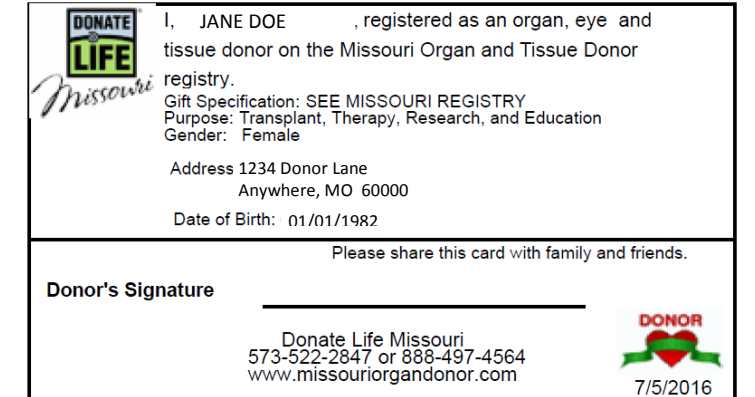